# Smart SIM Server Manager

| ront SI                                                     | M type GSM SI              | M Server Solu | ution |  |
|-------------------------------------------------------------|----------------------------|---------------|-------|--|
| P-GSS5000 GSM SIN<br>P-GSS1800 GSM SIN<br>P-GSS1200 GSM SIN | Server<br>Server<br>Server |               |       |  |
| Learn More >                                                |                            |               |       |  |
|                                                             |                            |               |       |  |

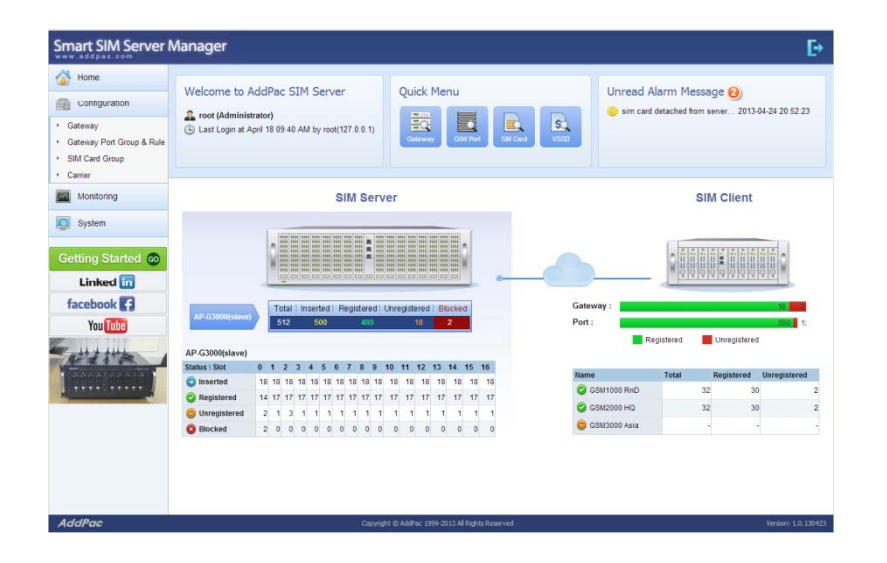

**SMS Service Extension** 

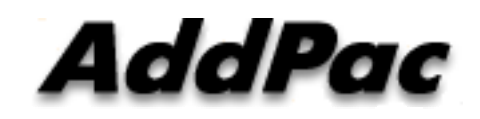

AddPac Technology

Sales and Marketing

www.addpac.com

#### Contents

- Main Features
- Service Network Diagram
- System Requirement
- Manager Login
- Configuration Management
- Monitoring Management
- System Management
- SIM Block By Quota(SMS, Voice)
- SMS Statistics
- Event Logs
- DB Backup & Restore

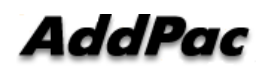

### Main Features (1/2)

- Support integral service SIM server and SIM bank (Not need to purchase a separate SIM manager)
- Support user-friendly menu and easy configuration.
- Support auto provisioning via registration (GSM Gateway & SIM Client).
- Minimize packets between server and clients for communication cost effective
- Support multi carriers for cost effective service.
- Support powerful scheduling policy.
- Support auto detection of SIM block.
- Support powerful rotation policy for avoiding SIM block.
- Support manual and auto IMEI change.
- Support remote real-time USSD query.
- Support remote real-time modem status query.
- Support various call statistics .

#### AddPac

# Main Features(2/2)

- Support SIM block by voice over-quota.
- Support SIM block by SMS over-quota.
- Support SMS statistics.
- Support various event log(call, SIM, GW, SMS, etc).
- Support DB data backup & restore

#### Service Network Diagram

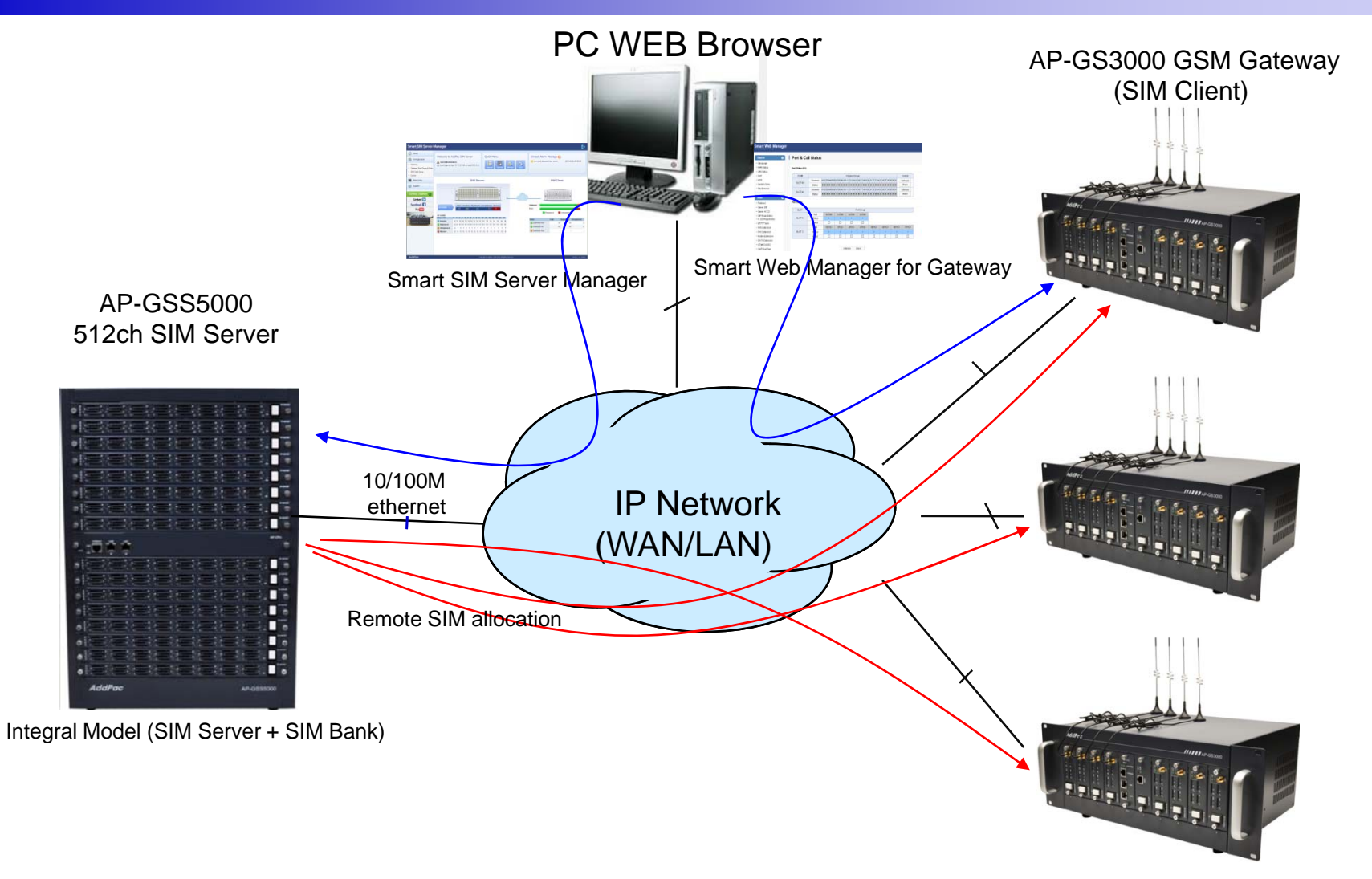

## System Requirement

#### **Smart SIM Server Manager**

- Windows XP, Vista, Windows 7, Windows Server 2000/2003
- Linux / Unix Platform
- Microsoft Internet Explorer 7.0 / 8.0 / 9.0
- Google Chrome / Mozilla Firefox / Safari / Opera
- Javascript + HTML supported browser (Android, iPhone, iPad,...)

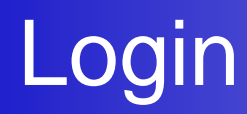

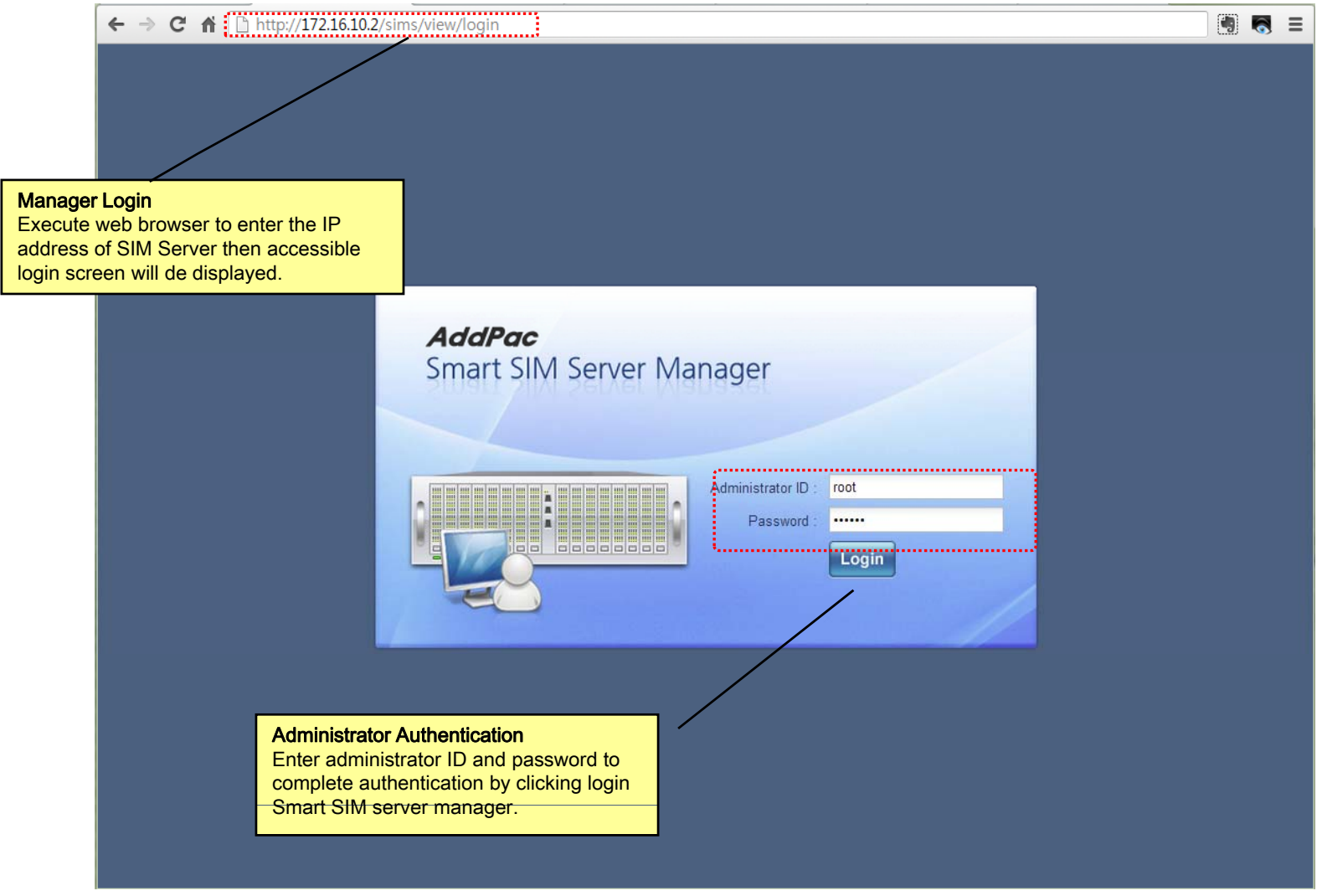

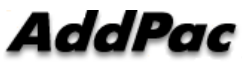

# Main - Help

| Home                                                                                   | Modi                    | fv Gatewav P               | ort & Rul  | le       |                 |                                                                                                    |                                                                                    |                                   |
|----------------------------------------------------------------------------------------|-------------------------|----------------------------|------------|----------|-----------------|----------------------------------------------------------------------------------------------------|------------------------------------------------------------------------------------|-----------------------------------|
| Configuration                                                                          | Apply                   | 🗙 Cancel                   |            |          |                 |                                                                                                    |                                                                                    |                                   |
| <ul> <li>Gateway</li> <li>Gateway Port Group &amp; Rule</li> </ul>                     | Port Group              | Name *                     |            | 1        | √erizon Carrier | Port Group                                                                                                    | Description                                                                        |                                   |
| <ul> <li>SIM Card Group</li> <li>Carrier</li> </ul>                                    | r on oroup              | Description                |            | ١        | Verizon Carrier | Port Group(working d                                                                                                    | This is mobile gateway                                                             | y port<br>Vi cards.<br>p.can.be   |
| Monitoring                                                                             | :                       | 🚽 Add Rule                 | Modify D   | )elete ( | SIM Card Grou   | Localhost/views/help/portGroup.php#assignRule                                                                                                    | ©, si<br>∩<br>pe                                                                   | panning<br>e or more<br>allocated |
| System Getting Started 60                                                              | SIM Assign<br>Rules     |                            |            |          |                 | One or more SIM card group can be alloc<br>assigning SIM Assign rules. At this rule, t<br>SIM rotation policy can be configured.                                                | ated to this port group by ime based schedule and                                  | ssigning                          |
| Linked in<br>facebook 🗗<br>You Tube                                                    | ×                       |                            |            |          |                 | <ul> <li>Select SIM Card Group</li> <li>Select SIM card group for this port group.</li> </ul>                                                                                   | E                                                                                  |                                   |
| and street                                                                             |                         | Port List                  |            |          |                 | > Use Schedule                                                                                                    |                                                                                    |                                   |
| 100000000                                                                              |                         | Select Gatewa              | y: gateway | y device | #1 V            | At default, this is all day. Multiple SIM assig<br>by multiple time schedules. Among multiple<br>schedule is applied when more than one sc                                      | n rules can be configured<br>assign rules, high priority<br>hedule are overlapped. |                                   |
| P<br>server manager provides<br>ions. Click HELP to displ<br>description of setup is c | HELP for early new scre | each<br>een and<br>ined in |            |          |                 | <ul> <li>Rotation Type</li> <li>This is "None Rotation" by default. When<br/>available SIM is assigned to a mobile port b</li> <li>Period Interval Based Rotation: E</li> </ul> | n rotation is applied, next<br>y following rule.                                   |                                   |
| epage.                                                                                 | ,                       |                            |            | Contra   | right @ AddDag  | available SIM card is allocated after co                                                                                                    | onfigured minutes.                                                                 | Version: 1.0.12042                |

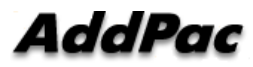

### Main - Related Links

| Home                                                               | Mod          | ify Gateway F | ort & I | Rule      |             |                           |                  |                  |     |                                                                             |                                                                                                    |        |
|--------------------------------------------------------------------|--------------|---------------|---------|-----------|-------------|---------------------------|------------------|------------------|-----|-----------------------------------------------------------------------------|----------------------------------------------------------------------------------------------------|--------|
| Configuration                                                      | Apply        | 🗙 Cancel      |         |           |             |                           |                  |                  |     |                                                                             |                                                                                                    |        |
| <ul> <li>Gateway</li> <li>Gateway Port Group &amp; Rule</li> </ul> | Port Group   | Name *        |         |           | Verizon Car | rier Port Group           |                  | ]                |     |                                                                             | Description                                                                                        |        |
| <ul> <li>SIM Card Group</li> <li>Carrier</li> </ul>                |              | Description   |         |           | Verizon Car | rier Port Group(working d |                  |                  |     | This is mobile gateway<br>group for assigning SIM<br>The gateway port group |                                                                                                    |        |
| Monitoring                                                         |              | 💠 Add Rule    | Modify  | Delete    | SIM Card G  | oup                       |                  | Timezone         | Ro  | otatic                                                                      | logically grouped by spanning<br>multiple gateways. One or more<br>SIM card group can be allocated | e<br>d |
| System                                                             | SIM Assign   |               |         |           |             |                           |                  |                  |     |                                                                             | to this port group by assigning allocation rules.                                                  |        |
| Getting Started 60                                                 | Rules        |               |         |           |             |                           |                  |                  |     |                                                                             | 🖧 Related Links                                                                                    |        |
| Linked in                                                          |              |               |         |           | - fi        | A Dola                    | tod Li           | nke              |     |                                                                             | <ul> <li>SIM Card Group</li> <li>Gateway Port</li> </ul>                                           |        |
| You Tube                                                           |              |               |         |           |             |                           |                  | 11K3             |     |                                                                             |                                                                                                    |        |
| WI ITA                                                             |              | Port List     |         |           |             | • Gatew                   | ard Gr<br>ay Poi | t T              |     |                                                                             |                                                                                                    |        |
|                                                                    |              | Name          | y. gate | way devid | Pod         |                           | 1 d              | evice #1         | 0/1 |                                                                             |                                                                                                    |        |
|                                                                    |              |               |         |           |             |                           | 2 g<br>3 g       | ateway device #1 | 0/2 |                                                                             |                                                                                                    |        |
| d Links<br>erver manager page prov                                 | vides relate | d link        |         |           |             | 0                         |                  |                  |     |                                                                             |                                                                                                    |        |

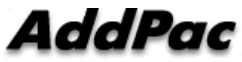

### Main

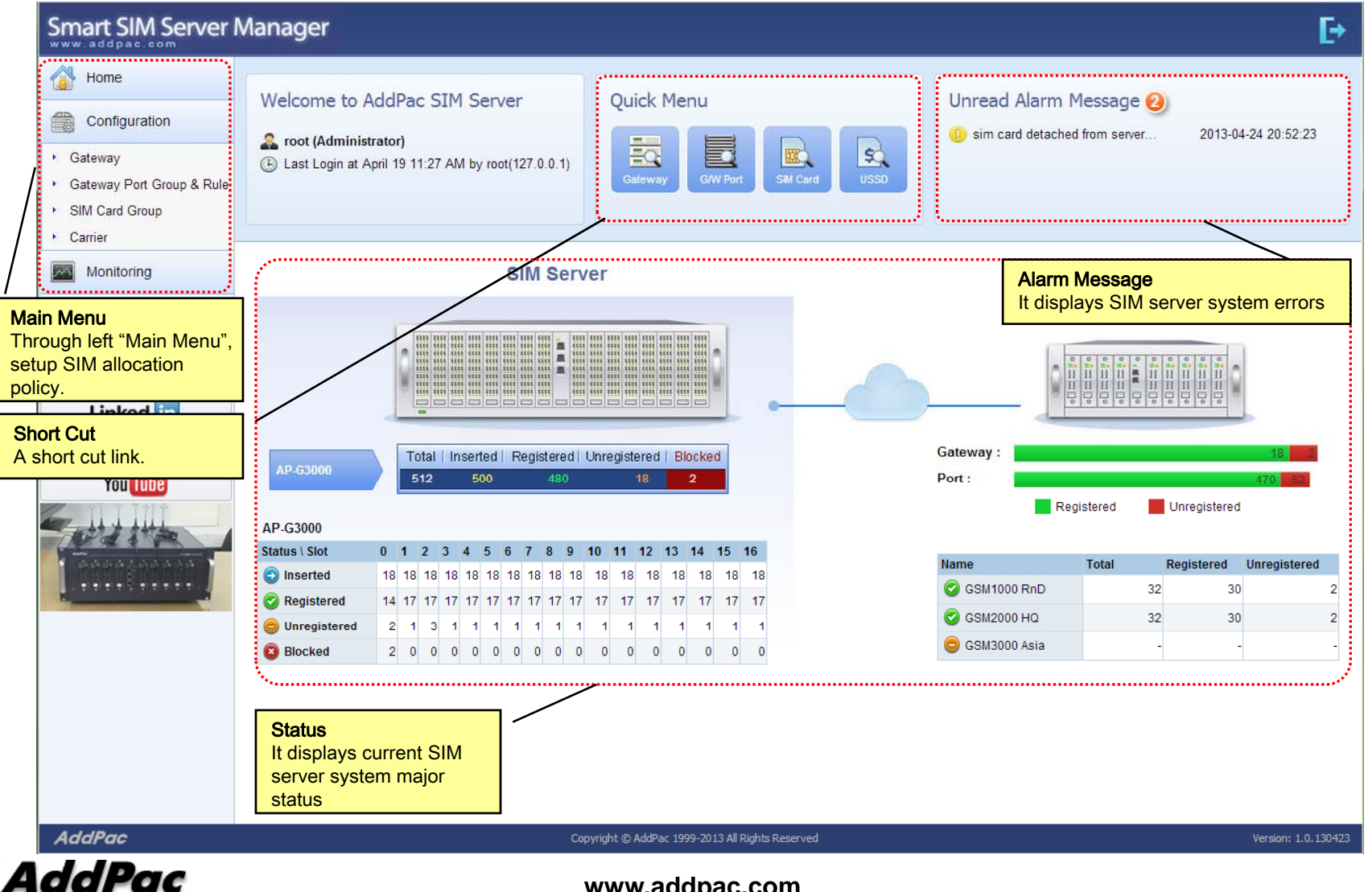

# Main - Alarm History

| Smart SIM Server M                                                                                             | Nanager                                                                                                    |                                                                                                    |                                                                                                    |                                                    | E•                                      |
|----------------------------------------------------------------------------------------------------|----------------------------------------------------------------------------------------------------|----------------------------------------------------------------------------------------------------|----------------------------------------------------------------------------------------------------|----------------------------------------------------|-----------------------------------------|
| Home Configuration Gateway Gateway Port Group & Rule SIM Card Group                                            | Welcome to AddPac SIM Server                                                                                                    | r Quick Menu                                                                                                    | Port SM Card Usso                                                                                                    | ead Alarm Message 🥝<br>m card detached from server | 2013-04-24 20:52:23                     |
| Monitoring                                                                                                    | s                                                                                                    | IM Server                                                                                                    |                                                                                                    | SIM Client                                         | i.                                      |
| Getting Started (0)<br>Linked (n)<br>facebook (f)<br>You Tube                                                  | Alarm History           Search Conditions:         Level           Event Time         1           2         2013-04-24           2         2013-04-24           3         2013-04-24           4         2013-04-24 | All Category Dr<br>Warning Gateway sin<br>Warning SIM Server sin<br>Information SIM Server sin<br>Information SIM Server sin | earch Ack Alarm Refresh<br>escription<br>m card detached from server<br>m card (0/0) blocked by operator ( admin )<br>m allocation rule newly added. schedule a<br>m card (0/5) ussd service ( balance query ) o | djusted !<br>completed !                           | 18 22<br>470 55<br>1<br>0 2<br>2<br>2 2 |
| rm History<br>in page displays alarm n<br>ead Alarm Message to o<br>le at the bottom. It also o<br>tem errors. | nessage. Click<br>display alarm history<br>displays SIM server                                                                                                    |                                                                                                    |                                                                                                    |                                                    |                                         |
| AddPac                                                                                                    |                                                                                                    | ۶<br>                                                                                                    |                                                                                                    | Displaying                                         | 1 - 4 of 4 Version: 1.0.1304            |

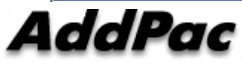

#### Main – Quick Menu

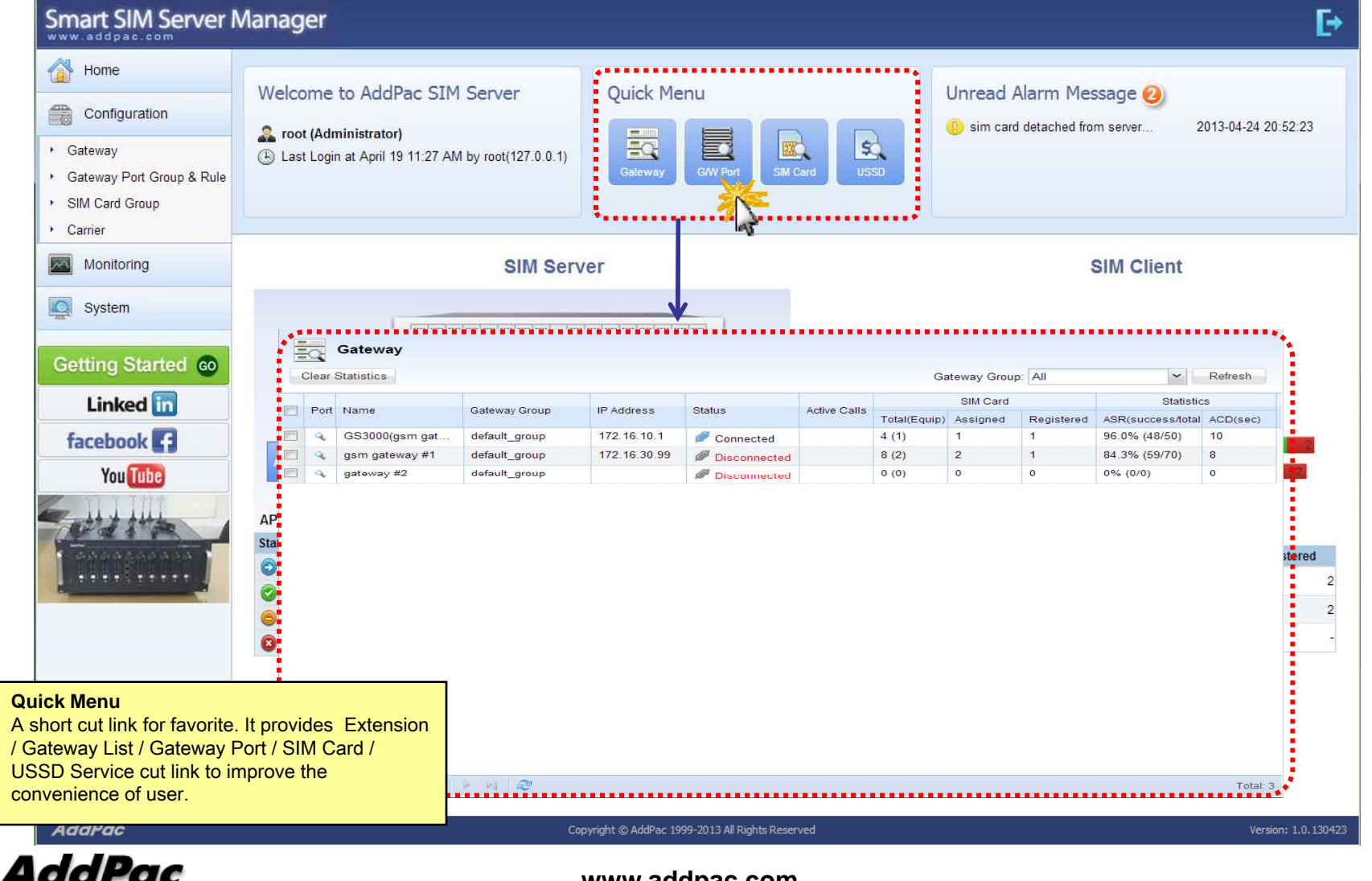

#### Main – Follow Us

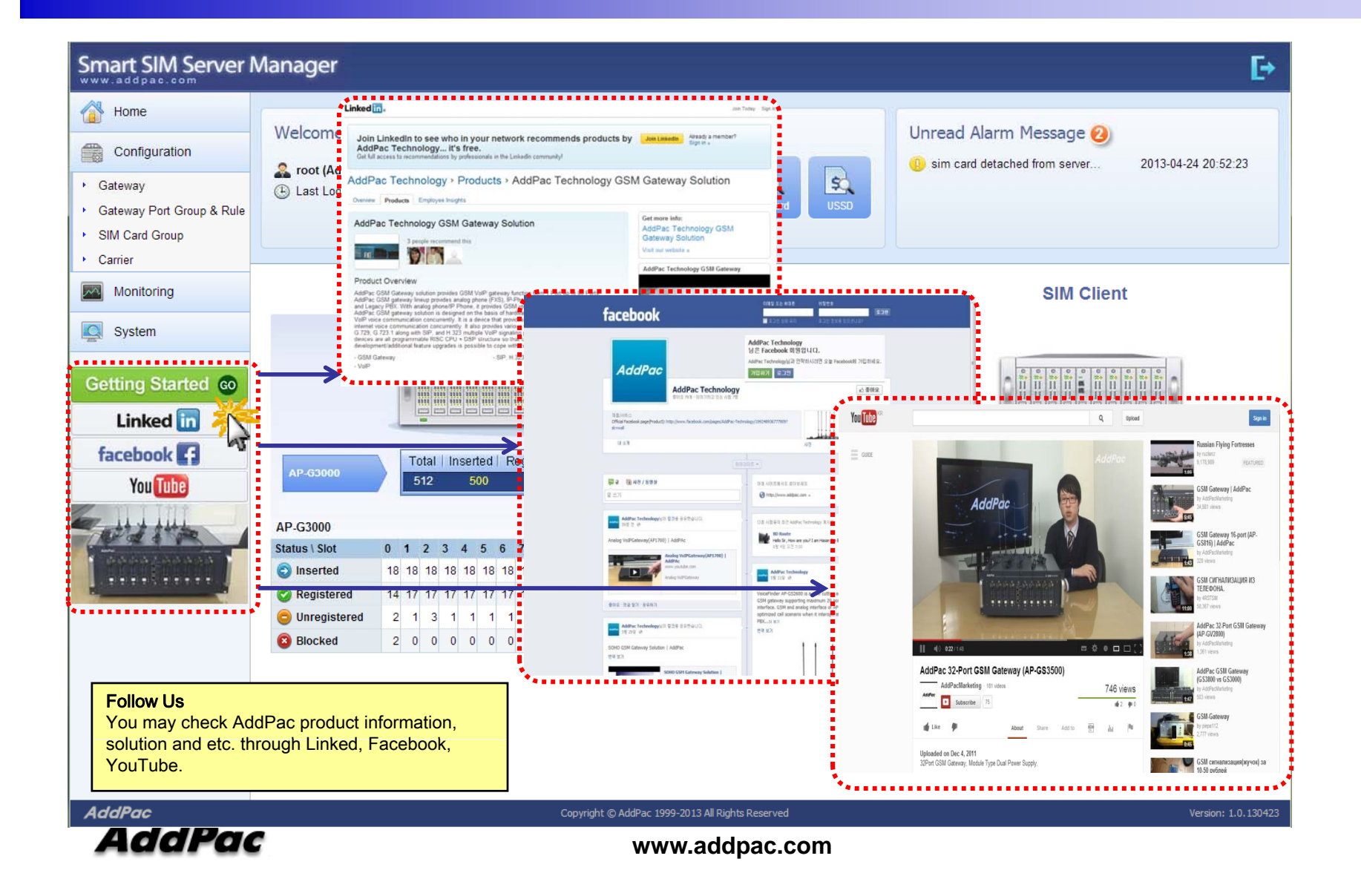

#### **Configuration -** Gateway

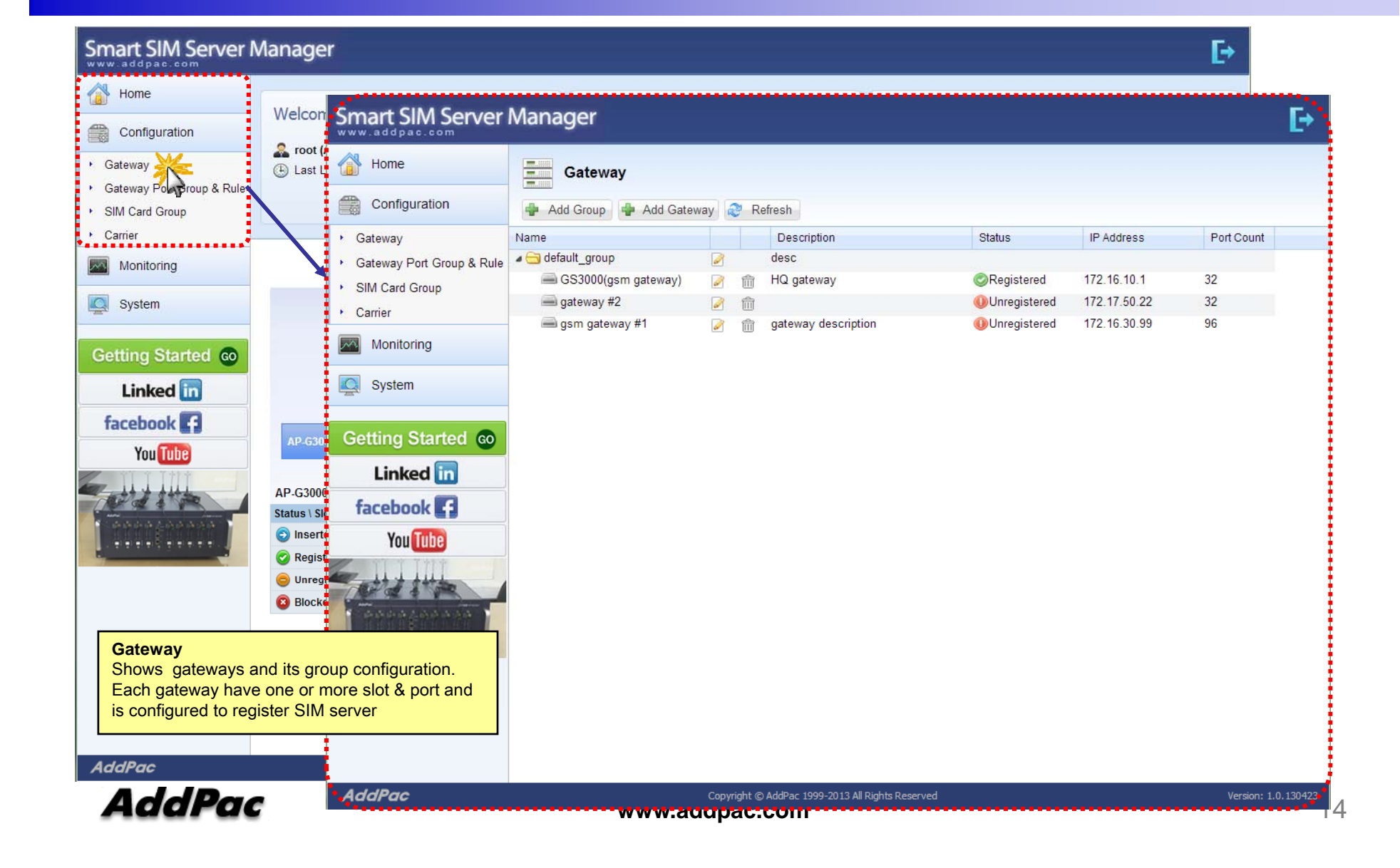

#### Configuration - Gateway Port Group & Rule

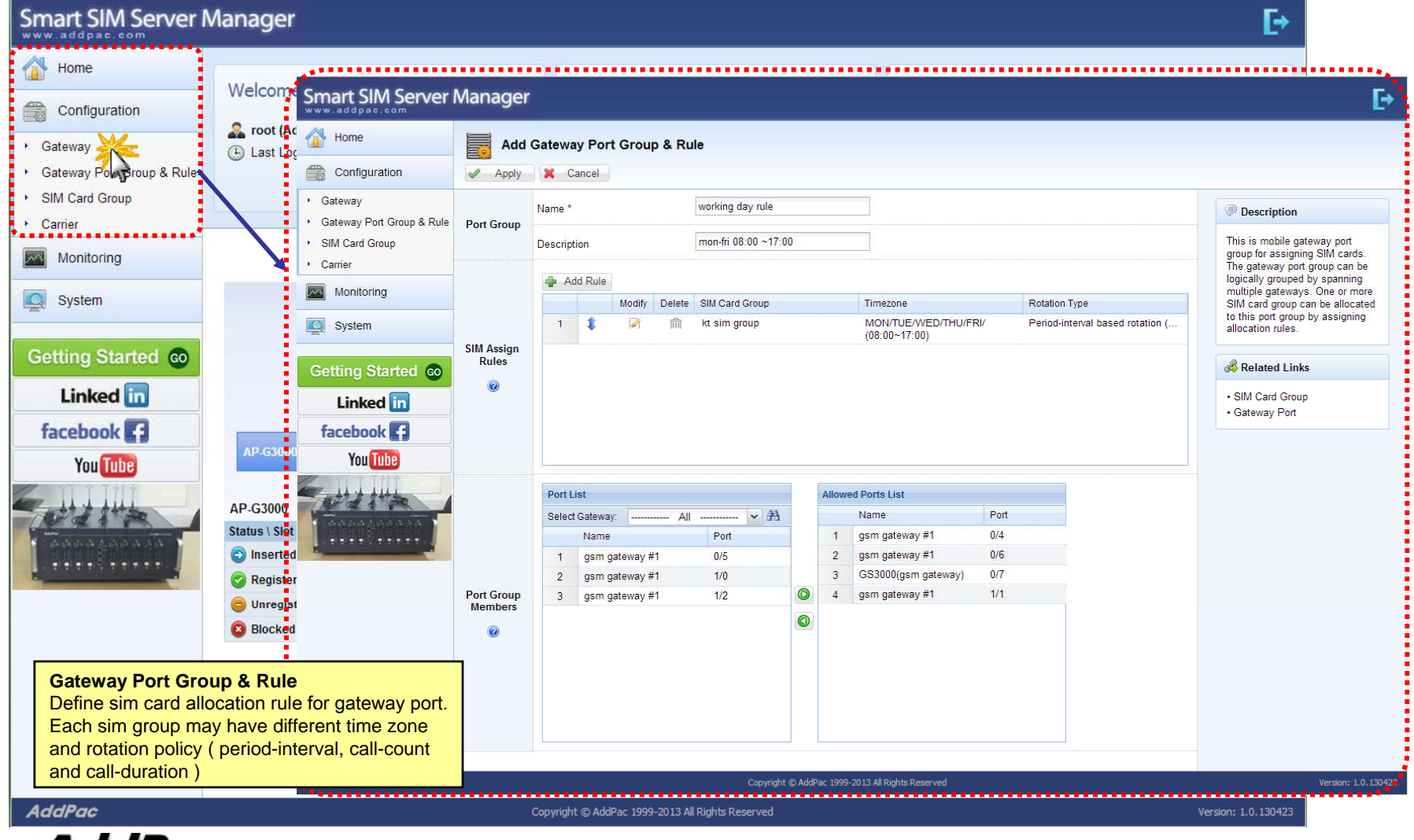

#### Configuration - Gateway Port Group & Rule

| Smart SIM Server I                                                                                       | Manager                                                                                      |                                    |                                                                                                    | E+                                                                                                    |
|----------------------------------------------------------------------------------------------------|----------------------------------------------------------------------------------------------|------------------------------------|----------------------------------------------------------------------------------------------------|----------------------------------------------------------------------------------------------------|
| Home                                                                                                    |                                                                                              | •••••                              |                                                                                                    |                                                                                                    |
| Configuration                                                                                            | Welcome Smart                                                                                | SIM Server Ma                      | ager                                                                                                    | Ð                                                                                                    |
| <ul> <li>Gateway</li> </ul>                                                                              | A root (Ac                                                                                   |                                    | Add Gateway Port Group & Rule                                                                                                    |                                                                                                    |
| Gateway Por Broup & Rules                                                                                | Cont                                                                                         | iguration                          | Apply 💥 Cancel                                                                                                    |                                                                                                    |
| <ul> <li>SIM Card Group</li> </ul>                                                                       | ► Gateway                                                                                    | 1                                  | Name * working day rule                                                                                                    | Description                                                                                                    |
| Carrier     Monitoring                                                                                   | <ul> <li>Gateway</li> <li>SIM Car</li> <li>Carrier</li> </ul>                                | / Port Group & Rule Po<br>d Group  | Gr SIM Assign Rule                                                                                                    | This is mobile gateway port<br>group for assigning SIM cards.<br>The gateway port group can be                                        |
| System                                                                                                   | Moni                                                                                         | toring                             | Select SIM card group * SKT sim group                                                                                                    | logically grouped by spanning<br>multiple gateways. One or more<br>SIM card group can be allocated<br>to this nort group by assigning |
| Getting Started ©                                                                                        | Getting                                                                                      | sin<br>Started co                  | In the second second se | allocation rules.                                                                                                    |
| Linked in                                                                                                | Lin                                                                                          | ked in<br>ook <b>F</b>             | Rotation Type                                                                                                    | SIM Card Group     Gateway Port                                                                                                    |
| You Tube                                                                                                 | AP-G300<br>AP-G300<br>Status \ Slot<br>Status \ Slot<br>Register<br>Status \ Slot<br>Blocked | Po                                 | Indue Rotation Where Rotation We Period Interval based rotation If call count in a SIM exceeds 10  minutes Call-Count based rotation If call count in a SIM exceeds 10  minutes then I will take over the next one Call-Duration rotation If call duration in a SIM exceeds 10  minutes minutes, then rotate next one Rotation Option If Auto balance check before switching If MEI auto change with SIM rotation                                                                                                    |                                                                                                    |
| Gateway Port Gru<br>Define sim card all<br>Each sim group ma<br>and rotation policy<br>and call-duration | oup & Rule<br>ocation rule for gat<br>ay have different tin<br>( period-interval, c          | eway port.<br>me zone<br>all-count | Apply X Cancel                                                                                                    |                                                                                                    |
| AddPao                                                                                                   |                                                                                              | J.,                                | Convright @ AddBas 1999-2013 All Rinhts Reserved                                                                                                    | Version: 1.0.13042                                                                                                    |
| AddPac                                                                                                   |                                                                                              |                                    | Copyright (C) Addrac 1999-2013 All Rights Reserved                                                                                                    | version: 1.0.130423                                                                                                    |

#### **Configuration -** SIM Card Group

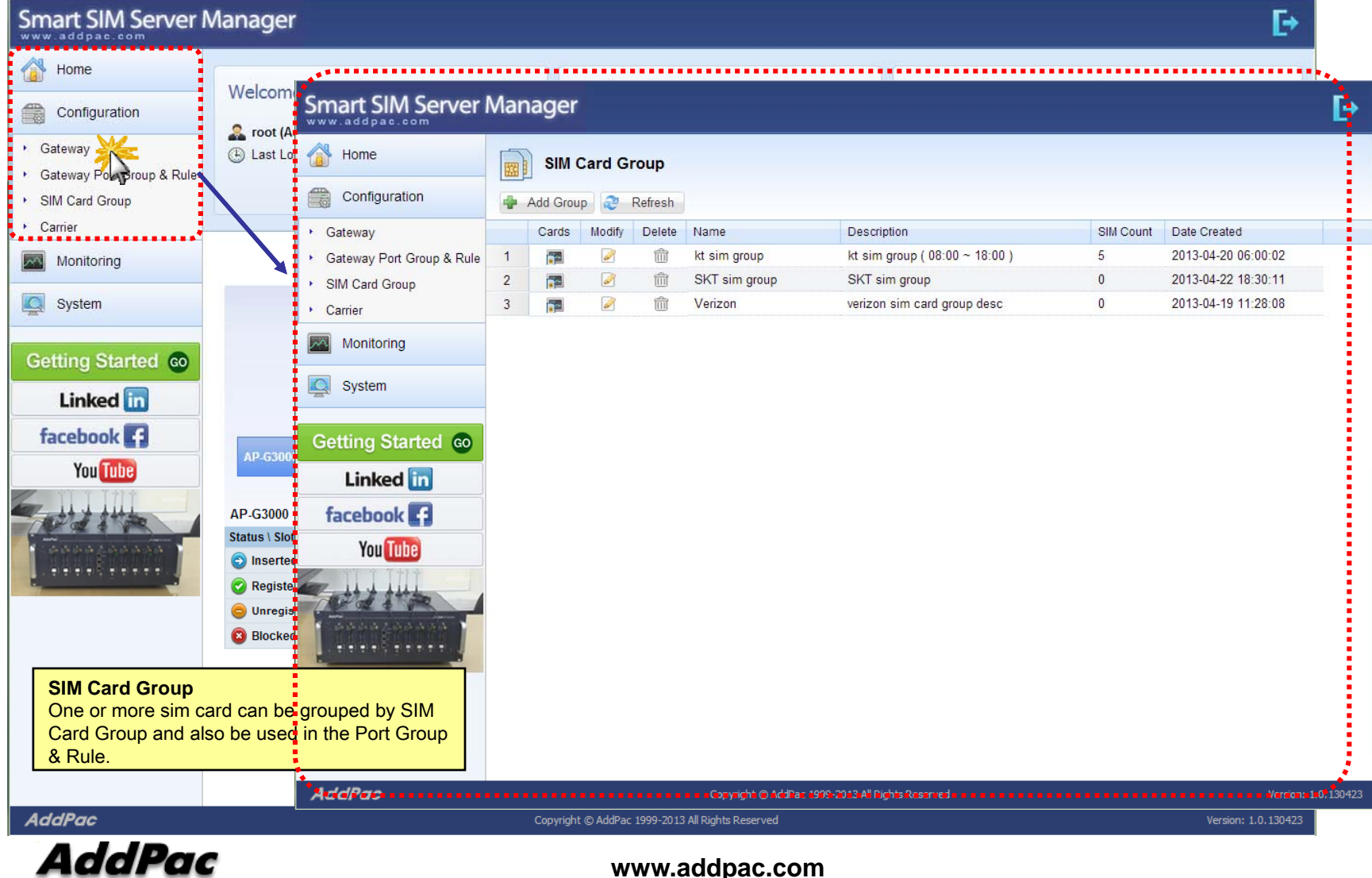

#### **Configuration -** Carrier

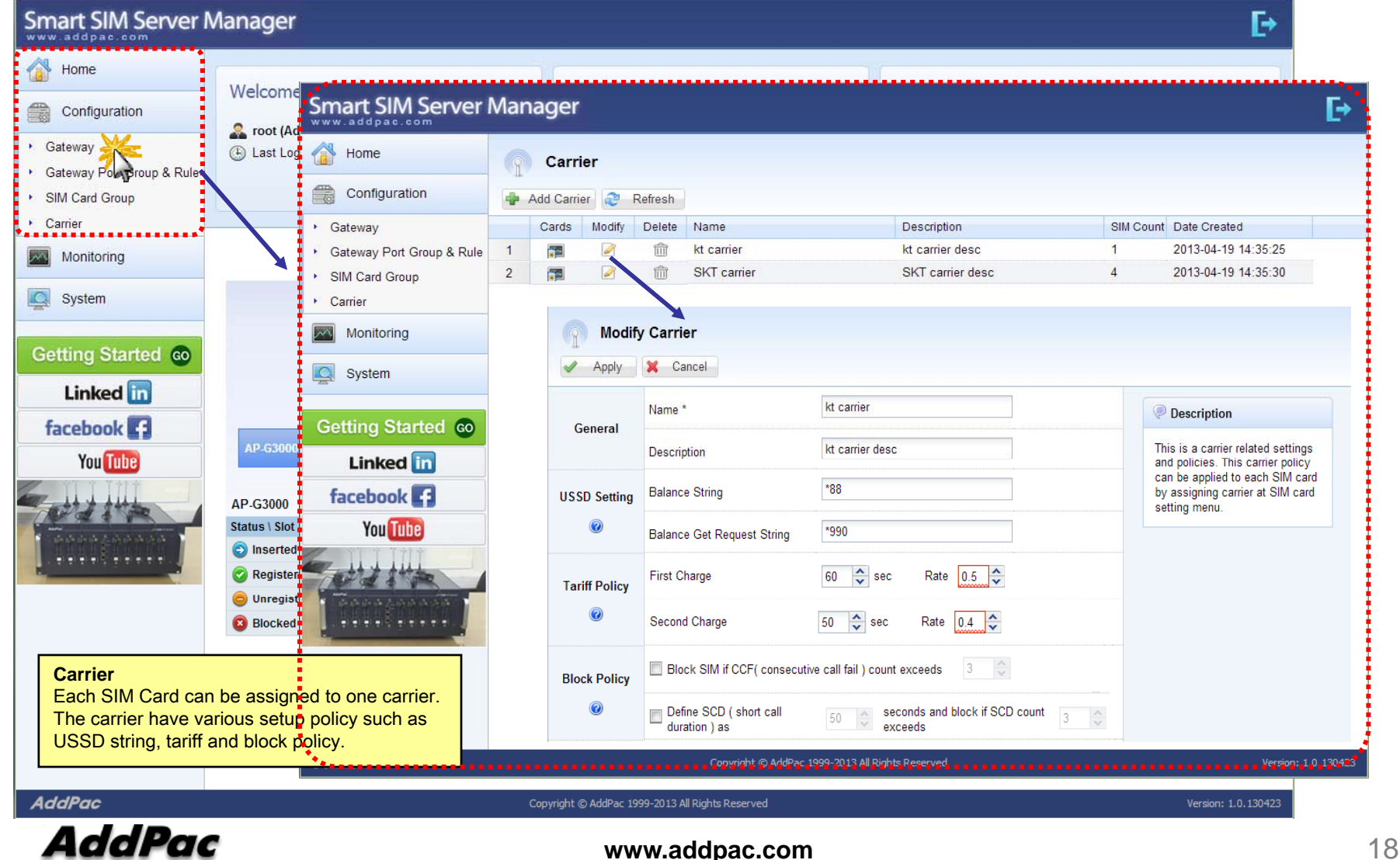

### Monitoring - Gateway

#### Smart SIM Server Manager

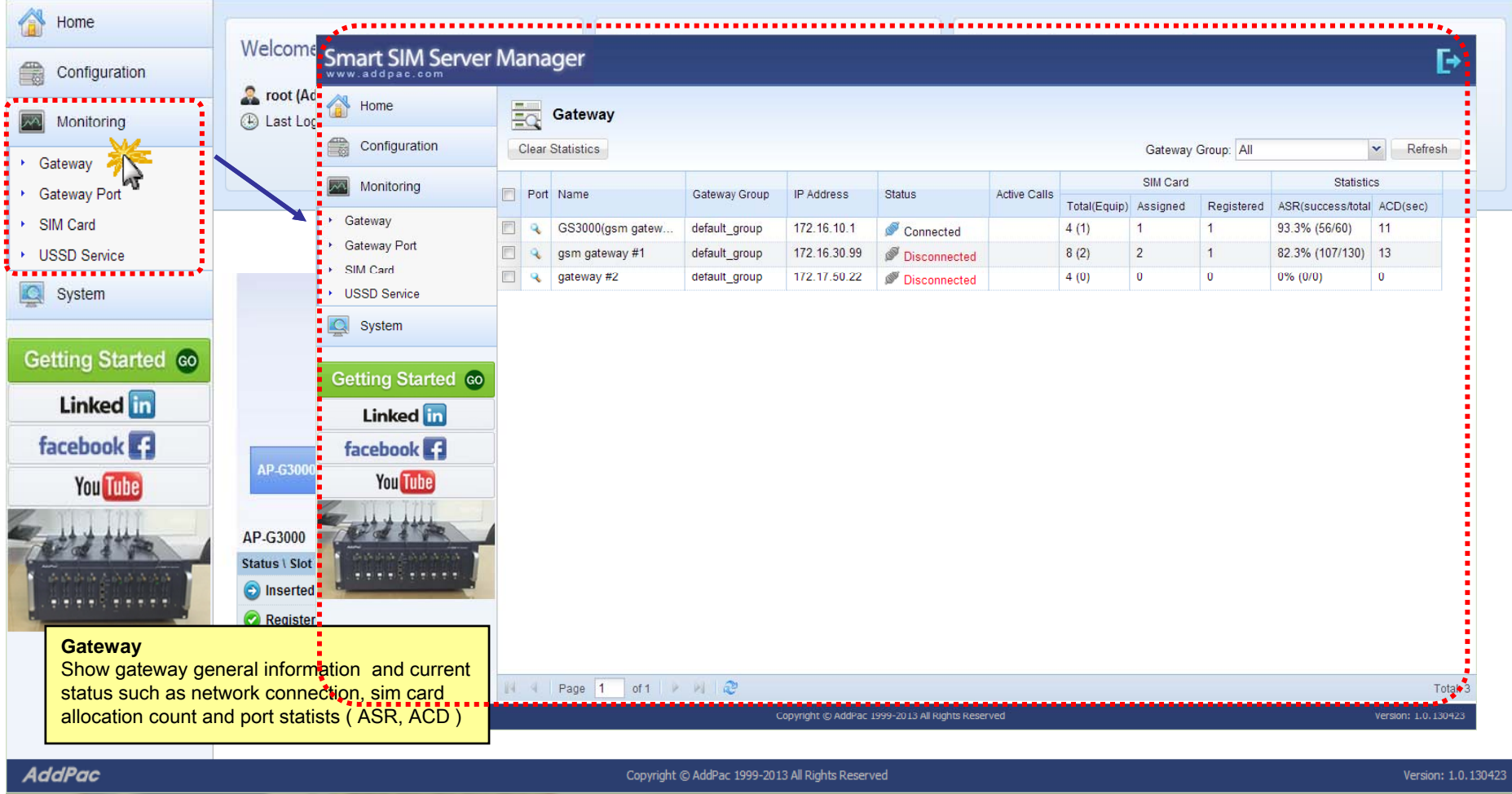

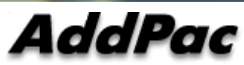

**Ŀ**→

#### Monitoring - Gateway Port

#### Smart SIM Server Manager

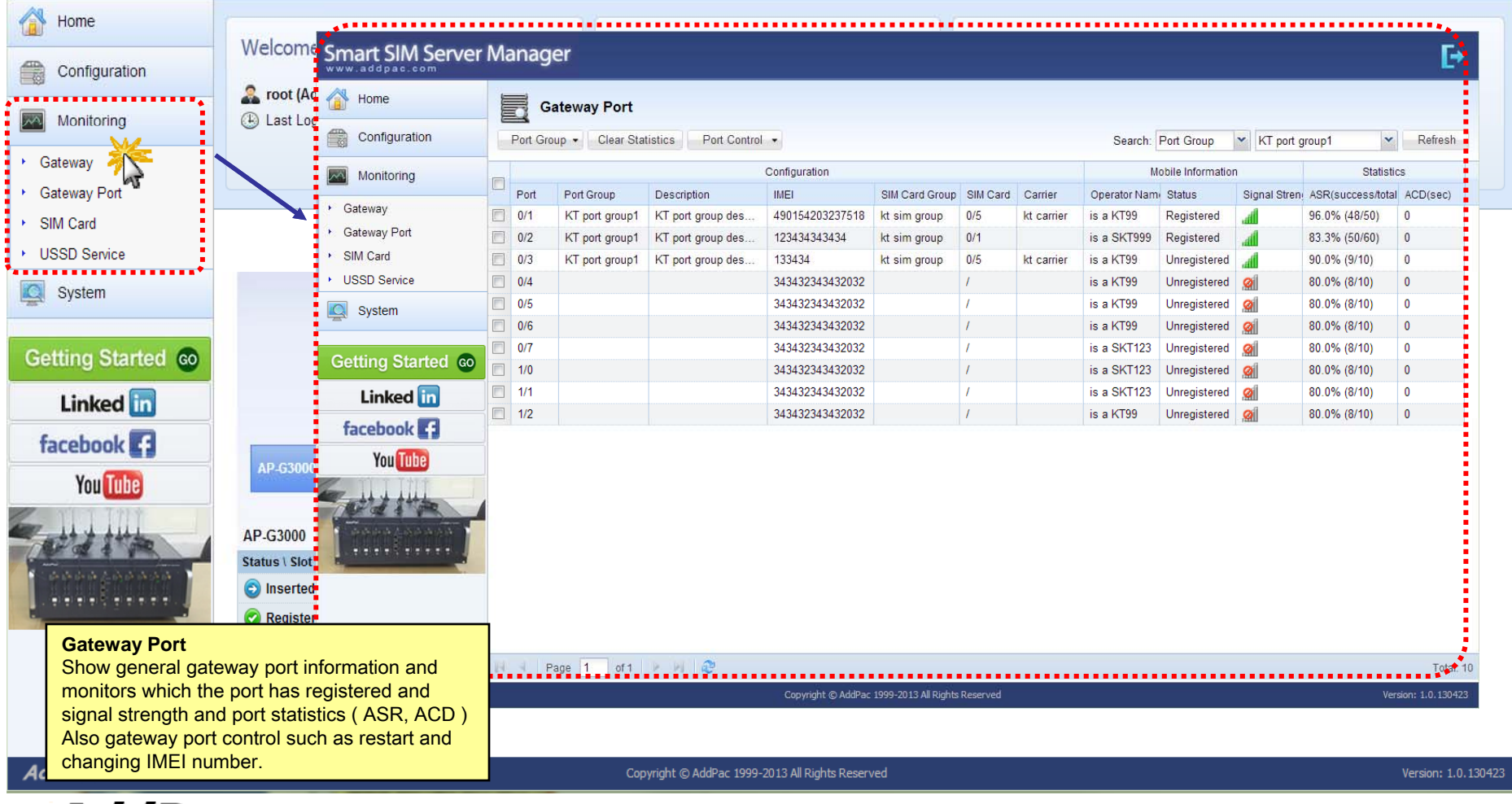

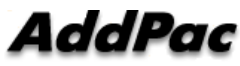

**F**→

#### Monitoring - SIM Card

#### Smart SIM Server Manager

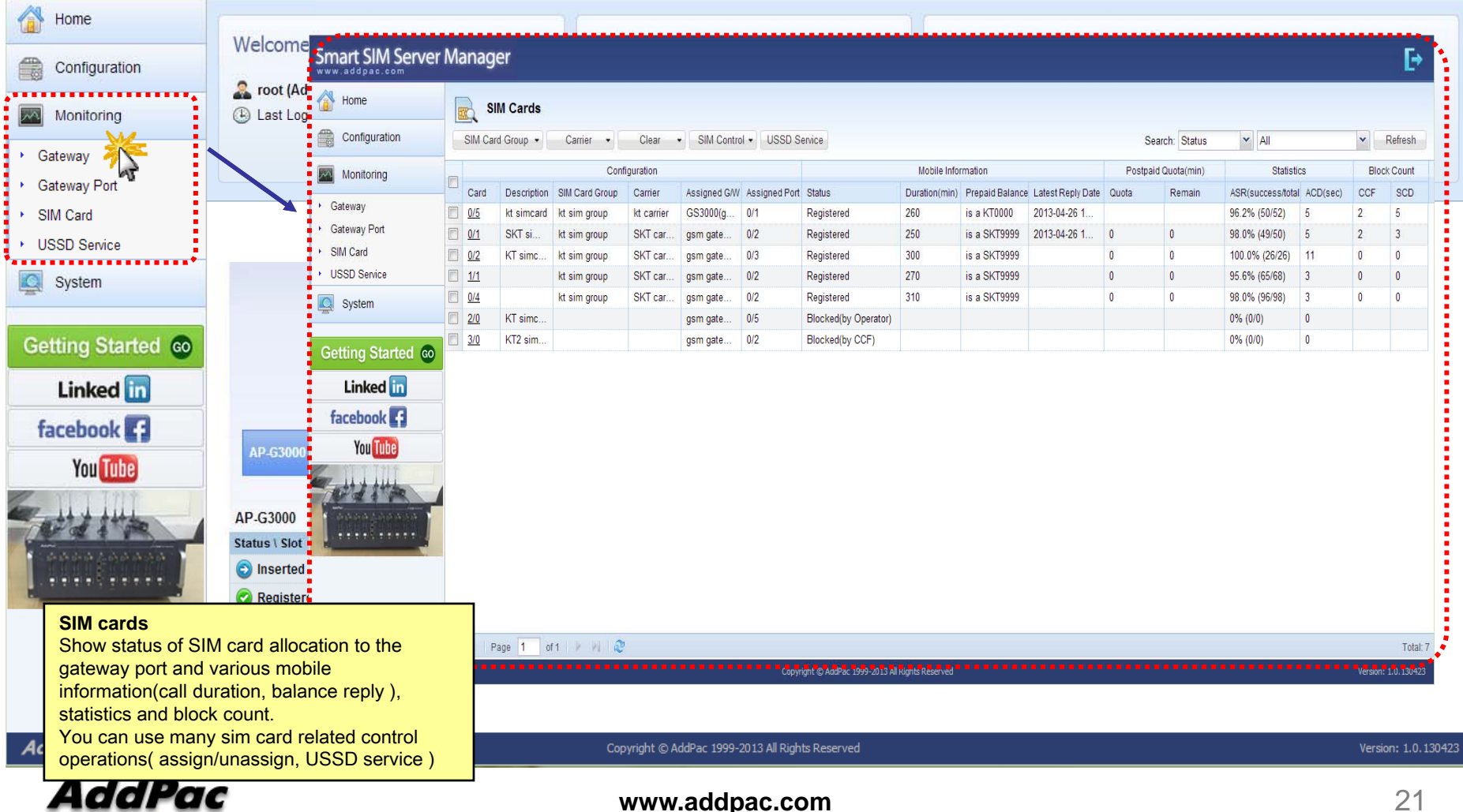

Ŀ

#### Monitoring - USSD Service

#### Smart SIM Server Manager

Home Welcome to AddPac SIM Server Quick Menu Unread Alarm Message 🕰 Smart SIM Server Manager Configuration → . . . . . 🕒 Last Log 🐴 Home Monitoring SQ USSD Service Gateway Configuration Get Balance Send USSD Refresh Gateway Port ~~ Monitoring SIM Card USSD Service No. Prepaid Balance SIM Card Assigned G/W Assigned Port Status USSD Code USSD Reply Request Status Card SIM Card Group Carrier Gateway 1 0/5 Registered \*511# MSIDN:8801948785317 Success kt sim group GS3000(g. kt carrier USSD Service Gateway Port Registered \*511# Success 2 0/1 kt sim group SKT car. gsm gate ...................... SIM Card System 3 0/2 kt sim group SKT car. Registered \*187#88. Failed USSD Service System Getting Started co Cetting Started 💿 Linked in Linked in facebook facebook You Tube You Tube AP-G3000 Status \ Slot Inserted 👩 Reaister **USDD** service Request USSD service for each SIM card and 0 0 0 show the response data such as balance check and recharging service. AddPac Copyright © AddPac 1999-2013 All Rights Reserved Version: 1.0.130423

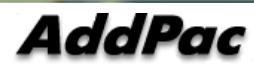

**Ŀ**→

#### System - Alarm History

#### Smart SIM Server Manager **Ŀ**→ **Alarm History** Home Search Conditions: Date 2013-04-26 📑 🔍 Search 🛷 Ack Alarm 😂 Refresh ▼ 2013-04-19 Configuration Event Time Level Category Description Monitoring 2013-04-24 20:52:23 Warning Gateway sim card detached from server 1 2 2013-04-24 20:51:40 Warning SIM Server sim card (0/0) blocked by operator ( admin ) 🔍 System 3 2013-04-24 20:50:55 Information SIM Server sim allocation rule newly added. schedule adjusted ! Alarm History 2013-04-24 20:50:52 Information SIM Server sim card (0/5) ussd service ( balance query ) completed ! 4 Administrator ...... Getting Started co Linked in facebook You Tube **Alarm History** Shows system history related to the SIM server, gateway and SIM manager. Administrator can acknowledge one or more MIR Displaying 1 - 4 of 4 events. AddPac Copyright © AddPac 1999-2013 All Rights Reserved Version: 1.0.130423 AddPac

#### System - Administrator

#### Smart SIM Server Manager **Ŀ**→ Home Administrator Configuration 🌵 Add Administrator 🛛 😂 Refresh Modify Delete ID Name Level Description Date Created Monitoring ø ŵ admin administrator Administrator administrator desc 2013-04-26 11:33:54 俞 Q 2 root assistant administr... Administrator 2013-04-17 20:40:49 System Alarm History Administrator Getting Started co Linked in facebook 🖪 You Tube Administrator An administrator creation/change is necessary for SIM server . . . . operation. System access control is possible depend on permission level (Administrator / Operator / Monitor) AddPac Copyright © AddPac 1999-2013 All Rights Reserved Version: 1.0.130423

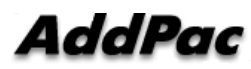

# SIM Block by Quota (SMS, Voice)

#### Smart SIM Server Manager

| 👔 Home                                                             | Modify        | / Carrier                      |                              |                                             |                      |
|--------------------------------------------------------------------|---------------|--------------------------------|------------------------------|---------------------------------------------|----------------------|
| Configuration                                                      | Apply         | 🗙 Cancel                       |                              |                                             |                      |
| <ul> <li>Gateway</li> <li>Gateway Port Group &amp; Rule</li> </ul> | General       | Name *                         | SKT_Carrier                  |                                             |                      |
| <ul> <li>SIM Card Group</li> </ul>                                 |               | Description                    |                              | Tariff Policy<br>SIM blocked by voice quota | or SMS quota.        |
| <ul> <li>SIM Server</li> <li>Carrier</li> </ul>                    | USSD Setting  | Balance String                 | *99                          | SIM automatically unblocke                  | ed by restore policy |
| Monitoring                                                         | 0             | Balance Get Request String     |                              |                                             |                      |
| System                                                             |               | 🔲 Use Voice Quota              |                              |                                             |                      |
| Getting Started 🐽                                                  |               | Voice Quota                    | 100                          |                                             |                      |
| Linked in                                                          |               | First Charge                   | 60 🔷                         |                                             |                      |
| facebook 🗗                                                         | Tariff Policy | Second Charge                  | 30 🔷                         |                                             |                      |
| You Tube                                                           |               | 🔲 Use SMS Quota                |                              |                                             |                      |
| Para .                                                             |               | SMS Quota                      | 5                            |                                             |                      |
|                                                                    |               | Restore Policy                 | Daily 🗸 00:00                | ×                                           |                      |
|                                                                    | Block Policy  | 🖉 Block SIM if CCF( consecuti  | ve call fail ) count exceeds | 30 🗘                                        |                      |
|                                                                    | Ø             | 🗷 Define SCD ( short call dura | ition)as 10 🔷 seconds        | and block if SCD count exceeds 30           |                      |

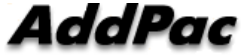

# GW SMS Statistics (1/3)

#### Smart SIM Server Manager

|   | www.auopac.com                                                     |                 |            |          |               |             |           |                            |                              |                              |                |                   |            |                   |           |                    |   |
|---|--------------------------------------------------------------------|-----------------|------------|----------|---------------|-------------|-----------|----------------------------|------------------------------|------------------------------|----------------|-------------------|------------|-------------------|-----------|--------------------|---|
|   | 👔 Home                                                             |                 | G          | ateway   |               |             |           |                            |                              |                              |                |                   |            |                   |           |                    |   |
|   | Configuration                                                      | Cle             | ear Sta    | atistics |               |             |           |                            |                              |                              |                |                   |            |                   |           | Gateway Group: All | • |
|   | Monitoring                                                         |                 | out' bi    |          | Cataway Orayn | ID Advaca   | Statua    | Established Calls          |                              | SIM Card                     |                | Statisti          | DS         | SMS Stati         | stics     |                    |   |
| ł | ► Gateway                                                          | P               | Oft IN     | ame      | Gateway Group | IP Address  | Status    | Established Calls          | Total(Equip)                 | Assigned                     | Registered     | ASR(success/total | ) ACD(sec) | Tx(success/total) | Rx(total) |                    |   |
| ł | <ul> <li>Cateway</li> <li>Bateway Port</li> </ul>                  |                 | <b>\</b> 0 | ∂ateway  | default group | 172.16.9.30 | Connected |                            | 36 (4)                       |                              |                | 51.4% (55/107)    | 123        | 97/133            | 47        |                    |   |
|   | <ul> <li>SIM Card</li> <li>USSD Service</li> <li>System</li> </ul> | de la constante |            |          |               |             |           |                            |                              |                              |                |                   |            | Î                 |           |                    |   |
|   | Getting Started ©                                                  |                 |            |          |               |             |           | <b>SMS</b><br>- TX<br>- R) | Statist<br>succes<br>( total | t <b>ics per</b><br>s, TX to | Gatewa<br>tal. | ау                |            |                   |           |                    |   |
|   | facebook f                                                         |                 |            |          |               |             |           |                            |                              |                              |                |                   |            |                   |           |                    |   |
|   | You Tube                                                           |                 |            |          |               |             |           |                            |                              |                              |                |                   |            |                   |           |                    |   |
|   | CHATTA I                                                           |                 |            |          |               |             |           |                            |                              |                              |                |                   |            |                   |           |                    |   |

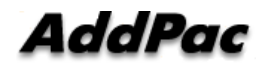

# GW Port SMS Statistics (2/3)

#### Smart SIM Server Manager

| â     | Home                    | G        | ateway Port |             |                |                |          |            |           |               |                 |                |               |            |            |               |               |                      |          |                   |           |
|-------|-------------------------|----------|-------------|-------------|----------------|----------------|----------|------------|-----------|---------------|-----------------|----------------|---------------|------------|------------|---------------|---------------|----------------------|----------|-------------------|-----------|
|       | Configuration           | Port Gro | oup 🔹 Clear | Statistics  | Port Control 🔹 |                |          |            |           |               |                 |                |               |            |            |               |               | Search: Gateway      | ▼ Gat    | teway             | ▼ Refres  |
| ~     | Monitoring              |          |             |             | Ca             | onfiguration   |          |            |           |               | Ste             | itus           |               | Rotate     | nformation | Mobile Int    | ormation      | Statistic            | 5        | SMS Stat          | tistics   |
|       | Gateway                 | Port     | Port Group  | Description | MEI            | SIM Card Group | SIM Card | SIM Server | Carrier   | Hardware Stat | Operation State | . Admin Status | Call Duration | Туре       | Remain     | Operator Name | Signal Streng | h ASR(success/total) | ACD(sec) | Tx(success/total) | Rx(total) |
|       | Oaloway<br>Oataway Dart | 0/0      | PortGroup   |             |                |                |          |            |           | Not Equipped  | Unregistered    | Unblocked      |               | Period-int | Os/Os      |               | Ø             | 62.9% (39/62)        | 103      | 30/30             |           |
| ,     | Galeway Port            | 🔲 V1     | PortGroup   |             |                |                |          |            |           | Not Equipped  | Unregistered    | Unblocked      |               | Period-int | Os/Os      |               | Ø             | 88.9% (8/9)          | 108      | 0/5               | i         |
|       | SIM Card                |          | PortGroup   |             |                |                |          |            |           | Not Equipped  | Unregistered    | Unblocked      |               | Period-int | Os/Os      |               | Ø             | 100.0% (1/1)         | 634      | 25/37             | 3         |
| •     | USSD Service            | 🛛 d35    | PortGroup   |             |                |                |          |            |           | Not Equipped  | Unregistered    | Unblocked      |               | Period-int | Os/Os      |               | <u>@</u>      | 66.7% (2/3)          | 112      | 10/17             | 30        |
| C     | System                  | 1/0      |             |             |                |                |          |            |           | Not Equipped  | Unregistered    | Unblocked      |               | None       | -          |               | 0             | 15.6% (5/32)         | 204      | 32/44             | 14        |
|       |                         | 1/1      |             |             |                |                |          |            |           | Not Equipped  | Unregistered    | Unblocked      |               | None       |            |               | 0             |                      |          |                   |           |
| G     | atting Started          | 1/2      |             |             |                |                |          |            |           | Not Equipped  | Unregistered    | Unblocked      |               | None       |            |               | Ø             |                      |          |                   |           |
| 0     | etting Started w        | 1/3      |             |             |                |                |          |            |           | Not Equipped  | Unregistered    | Unblocked      |               | None       |            |               | Ø             |                      |          |                   |           |
|       | Linked in               | 2/0      |             |             |                | Call           | Stat     | istics p   | per Gatew | vay' port     |                 |                |               |            | -          |               | Ø             |                      |          |                   |           |
|       | facebook d              | 2/1      |             |             |                | - AS           | 5R(%)    | ) ACD(s    | seconds). |               |                 |                |               |            | -          |               | 0             |                      |          |                   |           |
|       |                         | 2/2      |             |             |                | SM             | S Sta    | tistics    | per Gatev | way' por      | t               |                |               |            | -          |               | 0             |                      |          |                   |           |
|       | You Tube                | 2/3      |             |             |                | - TX           | ( succ   | cess, T    | K total.  |               |                 |                |               |            | -          |               | 0             |                      |          |                   |           |
|       |                         | 3/0      |             |             |                | - R            | X tota   | al         |           |               |                 |                |               |            |            |               | 0             |                      |          |                   |           |
| 1     | ed the                  | 3/1      |             |             |                |                |          |            |           | Equipped      | Unregistered    | Unblocked      |               | None       |            |               | <u>Ø</u>      |                      |          |                   |           |
| 1     | AAAAAAAA                | 3/2      |             |             |                |                |          |            |           | Equipped      | Unregistered    | Unblocked      |               | None       | 5          |               | 0             |                      |          |                   |           |
| ł     |                         | 3/3      |             |             |                |                |          |            |           | Equipped      | Unregistered    | Unblocked      |               | None       | ;          |               | Ø             |                      |          |                   |           |
| 1 and |                         | 4/0      |             |             |                |                |          |            |           | Not Equipped  | Unregistered    | Unblocked      |               | None       | ur<br>Ja   |               | 9             |                      |          |                   |           |
|       |                         | 4/1      |             |             |                |                |          |            |           | Not Equipped  | Unregistered    | Unblocked      |               | None       | -          |               | Ø             |                      |          |                   |           |
|       |                         | 4/2      |             |             |                |                |          |            |           | Not Equipped  | Unregistered    | Unblocked      |               | None       | -          |               | Ø             |                      |          |                   |           |
|       |                         | 4/3      |             |             |                |                |          |            |           | Not Equipped  | Unregistered    | Unblocked      |               | None       | -          |               | 0             |                      |          |                   |           |

AddPac

# SMS Statistics per SIM (3/3)

#### Smart SIM Server Manager

| Outgoinding       Still Cattlet       Still Cattlet       USDD Service       Rode formation       Rode formation       Rode formati                                                                                                    | 付 Home                                                                                                    |   | si          | M Cards     |            |     |                       |               |                |              |               |               |                 |                   |        |               |                   |          |                   |           |
|----------------------------------------------------------------------------------------------------|----------------------------------------------------------------------------------------------------|---|-------------|-------------|------------|-----|-----------------------|---------------|----------------|--------------|---------------|---------------|-----------------|-------------------|--------|---------------|-------------------|----------|-------------------|-----------|
| Monitoring       Image: Control or service       Control or service       Control or                                                                                                    | Configuration                                                                                                    |   | SIM Car     | d Group 🔸   | Carrier    | •   | Clear                 | • SIM Cor     | ntrol 🔹 USSD S | ervice       |               |               |                 |                   |        |               |                   |          |                   |           |
| Image: Control of the state of the state of the | Monitoring                                                                                                    |   |             |             |            |     | 1                     | Configuration |                |              |               |               | Mobile Informat | tion              | Postpa | id Quota(min) | Statistic         | cs       | SMS Stat          | istics    |
| • oddeway Port       00       65860.       Simonup1       00       00       00       00       00       00       00       00       00       00       00       00       00       00       00       00       00       00       00       00       00       00       00       00       00       00       00       00       00       00       00       00       00       00       00       00       00       00       00       00       00       00       00       00       00       00       00       00       00       00       00       00       00       00       00       00       00       00       00       00       00       00       00       00       00       00       00       00       00       00       00       00       00       00       00       00       00       00       00       00       00       00       00       00       00       00       00       00       00       00       00       00       00       00       00       00       00       00       00       00       00       00       00       00       00       00       00                                                                                                    | -                                                                                                    |   | Card        | Description | SIM Server | SIM | Card Group            | Carrier       | IMEI           | Assigned G/W | Assigned Port | Duration(min) | Prepaid Balance | Latest Reply Date | Quota  | Remain        | ASR(success/total | ACD(sec) | Tx(success/total) | Rx(total) |
| • 6 delway Port       • 01       6850.       SinGroupt       02       6850.       SinGroupt       02       6850.       SinGroupt       02       6850.       SinGroupt       02       6850.       SinGroupt       02       6850.       SinGroupt       02       6850.       SinGroupt       02       02       0500.       SinGroupt       02       02       02       02       02       02       02       02       02       02       02       02       02       02       02       02       02       02       02       02       02       02       02       02       02       02       02       02       02       02       02       02       02       02       02       02       02       02       02       02       02       02       02       02       02       02       02       02       02       02       02       02       02       02       02       02       02       02       02       02       02       02       02       02       02       02       02       02       02       02       02       02       02       02       02       02       02       02       02       02       02                                                                                                    | <ul> <li>Gateway</li> </ul>                                                                                                    |   | <u>0/0</u>  |             | GSS50      | Sir | nGroup1               |               |                |              |               | 4038          |                 | 1,0%              |        |               | 62.9% (39/62)     | 103      | 30/30             | 1         |
| • SMCard       • 0       0       0       0       0       0       0       0       0       0       0       0       0       0       0       0       0       0       0       0       0       0       0       0       0       0       0       0       0       0       0       0       0       0       0       0       0       0       0       0       0       0       0       0       0       0       0       0       0       0       0       0       0       0       0       0       0       0       0       0       0       0       0       0       0       0       0       0       0       0       0       0       0       0       0       0       0       0       0       0       0       0       0       0       0       0       0       0       0       0       0       0       0       0       0       0       0       0       0       0       0       0       0       0       0       0       0       0       0       0       0       0       0       0       0       0       0                                                                                                          | 🕨 Gateway Port 🔰                                                                                                    | 2 | <u>0/1</u>  |             | GSS50      | Sir | nGroup1               |               |                |              |               | 865           |                 |                   |        |               | 88.9% (8/9)       | 108      | 0/5               |           |
| VBSD Berrice       Implementation       Implementation       Impleme                                                                                                    | IM Card ► SIM Card ► SIM Card |   | <u>0/2</u>  | X           | GSS50      | Sir | nGroup1               |               |                |              |               | 634           |                 |                   |        |               | 100.0% (1/1)      | 634      | 25/37             | 3         |
| Image: System       Image: Market Market Marke                  | <ul> <li>USSD Service</li> </ul>                                                                                                    |   | <u>0/3</u>  |             | GSS50      | Sir | nGroup1               |               |                |              |               | 224           |                 |                   |        |               | 66.7% (2/3)       | 112      | 10/17             | 30        |
| • 05         • 05         • 05         • 05         • 05         • 05         • 05         • 05         • 05         • 05         • 05         • 05         • 05         • 05         • 05         • 05         • 05         • 05         • 05         • 05         • 05         • 05         • 05         • 05         • 05         • 05         • 05         • 05         • 05         • 05         • 05         • 05         • 05         • 05         • 05         • 05         • 05         • 05         • 05         • 05         • 05         • 05         • 05         • 05         • 05         • 05         • 05         • 05         • 05         • 05         • 05         • 05         • 05         • 05         • 05         • 05         • 05         • 05         • 05         • 05         • 05         • 05         • 05         • 05         • 05         • 05         • 05         • 05         • 05         • 05         • 05         • 05         • 05         • 05         • 05         • 05         • 05         • 05         • 05         • 05         • 05         • 05         • 05         • 05         • 05         • 05         • 05         • 05         • 05         • 05         • 05         • 05         • 05         • 05         • 05         • 05         • 05         • 05         • 05         • 05         • 05         • 05         • 05         • 05         • 05         • 05         • 05         • 05         • 05         • 05         • 05         • 05         • 05         • 05         • 05         • 05         • 05         • 05         • 05         • 05         • 05         • 05         • 05         • 05         • 05         • 05         • 05         • 05         • 05         • 05         • 05         • 05         • 05         • 05         • 05         • 05         • 05         • 05         • 05         • 05         • 05         • 05         • 05         • 05         • 05         • 05         • 05         • 05         • 05         • 05         • 05         • 05         • 05         • 05         • 05                  | System                                                                                                    |   | <u>0/4</u>  |             | GSS50      | Sir | nGroup1               |               |                |              |               | 1024          |                 |                   | /      |               | 21.7% (5/23)      | 204      | 32/44             | 14        |
| • 0 0 0 0 0 0 0 0 0 0 0 0 0 0 0                                                                                                    |                                                                                                    |   | <u>0/5</u>  |             | GSS50      | Sir | nGroup1               |               |                |              |               |               |                 |                   |        |               |                   |          | 10/12             | 1         |
| Cetting Started (**)       1       68560       Simon       Call Statistics per SIM       - ASR(%) ACD(seconds).         Linked (**)       0       0       68560       Simon       - ASR(%) ACD(seconds).         facebook (**)       0       0       68560       Simon       - TX success, TX total.       - TX success, TX total.                                                                                                    |                                                                                                    |   | <u>0/6</u>  |             | GSS50      | Sir | nGroup1               |               |                |              |               |               |                 |                   |        |               | 4                 |          |                   |           |
| Linked in 98 088 5880 5887   98 088 68850 5887   99 08850 5887   910 08850 5887   9110 08850 5887   9110 08850 5887   9110 08850 5887   9110 08850 5887   9110 08850 5887   9110 08850 5887   9112 08850 5887   9112 08950 5887   9112 08950 5887   9112 08950 5887   9112 08950 5887   9112 08950 5887   9112 08950 5887   9112 08950 5887   9112 08950 5887   9112 08950 5887   9112 08950 5887   9112 08950 5887   9112 08950 5887   9112 08950 5887   9112 08950 5897   9112 08950 5897   9112 08950 5897   9112 08950 5897   9112 08950 5897   9112 08950 5897   9112 08950 5897   9112 08950 5897   9112 08950   9112 08950  <                                                                                                    | Getting Started co                                                                                                    |   | <u>0/7</u>  |             | GSS50      | Sir |                       | II Statis     | tics per S     | IM           |               |               |                 | 1                 |        |               |                   |          |                   |           |
| Image: Second second second         | Linked in                                                                                                    |   | <u>0/8</u>  |             | GSS50      | Sir | nGro - A              | SR(%) /       | ACD(secor      | nds).        |               |               |                 |                   |        |               |                   |          |                   |           |
| facebook       010       05850       Simon       - TX success, TX total.       - TX success, TX total.       - TX success, TX                                                                                                    |                                                                                                    |   | <u>0/9</u>  |             | GSS50      | Sir | nGro SN               | IS Stati      | stics par 9    | SIM          |               |               |                 |                   |        |               |                   |          |                   |           |
| Yuiiiiiiiiiiiiiiiiiiiiiiiiiiiiiiiiiiii                                                                                                    | facebook                                                                                                    |   | <u>0/10</u> |             | GSS50      | Sir | nGro - T              | X succe       | stics per c    | al.          |               |               |                 |                   |        |               |                   |          |                   |           |
| 012       0SS0       SimGroup1       Iminorup1       Iminorup1 <t< td=""><td>You Tube</td><td></td><td><u>0/11</u></td><td></td><td>GSS50</td><td>Sir</td><td>nGro<mark>-</mark> F</td><td>RX total</td><td></td><td></td><td></td><td></td><td></td><td></td><td></td><td></td><td></td><td></td><td></td><td></td></t<>                                                                                                    | You Tube                                                                                                    |   | <u>0/11</u> |             | GSS50      | Sir | nGro <mark>-</mark> F | RX total      |                |              |               |               |                 |                   |        |               |                   |          |                   |           |
| 013       08850       SimGroup1         014       68850       SimGroup1         015       08550       SimGroup1                                                                                                    | 1 YT Y THY                                                                                                    |   | <u>0/12</u> |             | GSS50      | Sir | nGroup1               |               |                |              |               |               |                 |                   |        |               |                   |          |                   |           |
| 0/14         GSS50         SimGroup1           0/15         GSS50         SimGroup1                                                                                                    |                                                                                                    |   | <u>0/13</u> |             | GSS50      | Sir | nGroup1               |               |                |              |               |               |                 |                   |        |               |                   |          |                   |           |
| 0/15 6SS50 SimGroup1                                                                                                    |                                                                                                    |   | <u>0/14</u> |             | GSS50      | Sir | nGroup1               |               |                |              |               |               |                 |                   |        |               |                   |          |                   |           |
|                                                                                                    |                                                                                                    |   | 0/15        |             | GSS50      | Sir | nGroup1               |               |                |              |               |               |                 |                   |        |               |                   |          |                   |           |
| E 0/16 GSS50 SimGroup1                                                                                                    | -                                                                                                    |   | <u>0/16</u> |             | GSS50      | Sir | nGroup1               |               |                |              |               |               |                 |                   |        |               |                   |          |                   |           |

AddPac

# **Event Log**

| Smart SIM Server                         | er       |                | Sea<br>- Ca<br>- Sil      | r <b>ch Ty</b><br>tegory<br>⁄I Card | r <b>pe</b><br>, Event Typ<br>I Slot Numb | oup<br>Group |                   |                         |                 |                  |                |                       |          |
|------------------------------------------|----------|----------------|---------------------------|-------------------------------------|-------------------------------------------|--------------|-------------------|-------------------------|-----------------|------------------|----------------|-----------------------|----------|
| Home                                     |          | Ev             | ent History               |                                     |                                           | - Ga<br>- De | teway<br>scriptio | Slot Numb<br>on, Acknow | er, Ga<br>ledge | ateway Port<br>e | Number, Ca     | arrier, Level         |          |
| Configuration                            | From     | n:<br>13-08-12 | To:<br>2 10 2013-08-19 10 | Type:<br>Descriptio                 | on 🗸                                      | Search Word: |                   | 🔍 Search                | A A             | dvanced Search   | 🕜 Ack Events   |                       |          |
| Monitoring                               | _        |                |                           |                                     |                                           |              |                   | 4.1.4                   | New York        |                  |                |                       |          |
| -                                        | 100      |                | Fuart Time                | Louol                               | Cotogory                                  | Tuno         |                   | Port Information        |                 | Card Ir          | formation      | Description           | Onerator |
| System                                   |          |                |                           | LEVEI                               | Calegory                                  | туре         | Port              | Port Gro                | up              | SIM Card         | SIM Card Group | Description           | Operator |
|                                          |          | 10             | 2013-08-19 13:55:23       | Information                         | Operator                                  | SIM card     |                   |                         |                 |                  |                | carrier updated       | root     |
| <ul> <li>Global Settings</li> </ul>      | <b>F</b> | 9              | 2013-08-19 11:57:21       | Information                         | Operator                                  | SIM card     |                   |                         |                 |                  |                | carrier added         | root     |
| <ul> <li>Event History</li> </ul>        |          | 8              | 2013-08-19 11:56:54       | Information                         | Operator                                  | SIM card     |                   |                         |                 |                  |                | carrier deleted       | root     |
| <ul> <li>Call History</li> </ul>         |          | 7              | 2013-08-19 11:56:33       | Information                         | Operator                                  | SIM card     |                   |                         |                 |                  |                | carrier updated       | root     |
| <ul> <li>Administrator</li> </ul>        |          | 6              | 2013-08-19 11:54:35       | Information                         | Operator                                  | SIM card     |                   |                         |                 |                  |                | carrier added         | root     |
| <ul> <li>Backup &amp; Restore</li> </ul> |          | 5              | 2013-08-19 10:30:29       | Information                         | Operator                                  | SIM card     |                   | PortGro                 | ир              |                  |                | port group added      | root     |
|                                          |          | 4              | 2013-08-19 10:20:36       | Information                         | Operator                                  | SIM card     |                   |                         |                 |                  | SimGroup1      | sim group added       | root     |
| Getting Started co                       |          | 3              | 2013-08-19 10:20:02       | Information                         | Device                                    | Device up    |                   |                         |                 |                  |                |                       |          |
|                                          |          | 2              | 2013-08-19 10:19:57       | Information                         | Operator                                  | SIM card     |                   |                         |                 |                  |                | device added          | root     |
| Linked in                                |          | 1              | 2013-08-19 10:19:01       | Warning                             | Operator                                  | SIM card SMS | 0/1()             | PortGro                 | ир              | 0/1(GSS5000      | SimGroup1      | sim card SMS overquot | ia       |
| facebook 📢                               |          |                |                           |                                     |                                           |              |                   |                         |                 |                  |                |                       |          |

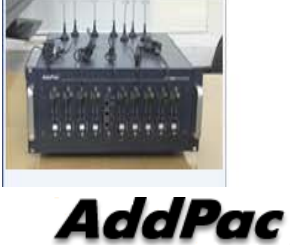

You Tube

## **DB Data Backup & Restore**

| 🚳 Home                                   | Eack     | up & Restore                                        |
|------------------------------------------|----------|-----------------------------------------------------|
| Configuration                            | 🗙 Cancel |                                                     |
| Monitoring                               | Backup   | SIM server database files are stored to your PC.    |
| System                                   | Database | Васкир                                              |
| <ul> <li>Global Settings</li> </ul>      | Restore  | Local PC database files are restored to SIM server. |
| <ul> <li>Event History</li> </ul>        | Database | Restore                                             |
| <ul> <li>Call History</li> </ul>         |          |                                                     |
| <ul> <li>Administrator</li> </ul>        |          | Support DB backup & restore                         |
| <ul> <li>Backup &amp; Restore</li> </ul> |          | oupport DB backup a restore                         |
| Getting Started 💿                        |          |                                                     |
| Linked in                                |          |                                                     |
| facebook                                 |          |                                                     |
| You Tube                                 |          |                                                     |
|                                          |          |                                                     |
| Aaarac                                   |          | www.addpac.com                                      |

# Thank you!

#### AddPac Technology Co., Ltd. Sales and Marketing

Phone +82.2.568.3848 (KOREA) FAX +82.2.568.3847 (KOREA) E-mail : sales@addpac.com

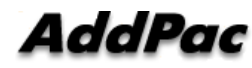